# VERİTABANLARINA KAMPÜS DIŞI ERİŞİM İÇİN VPN BAĞLANTISI

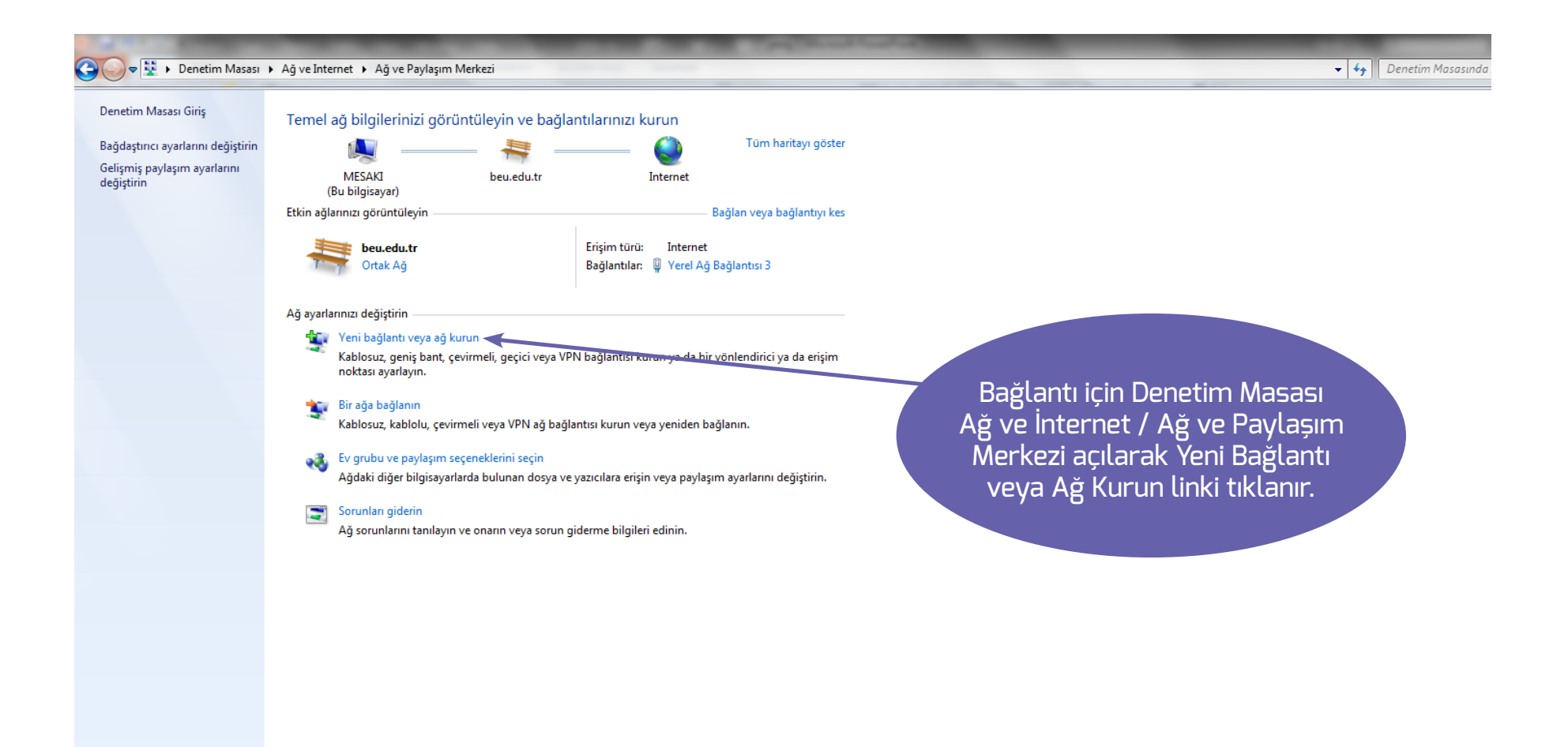

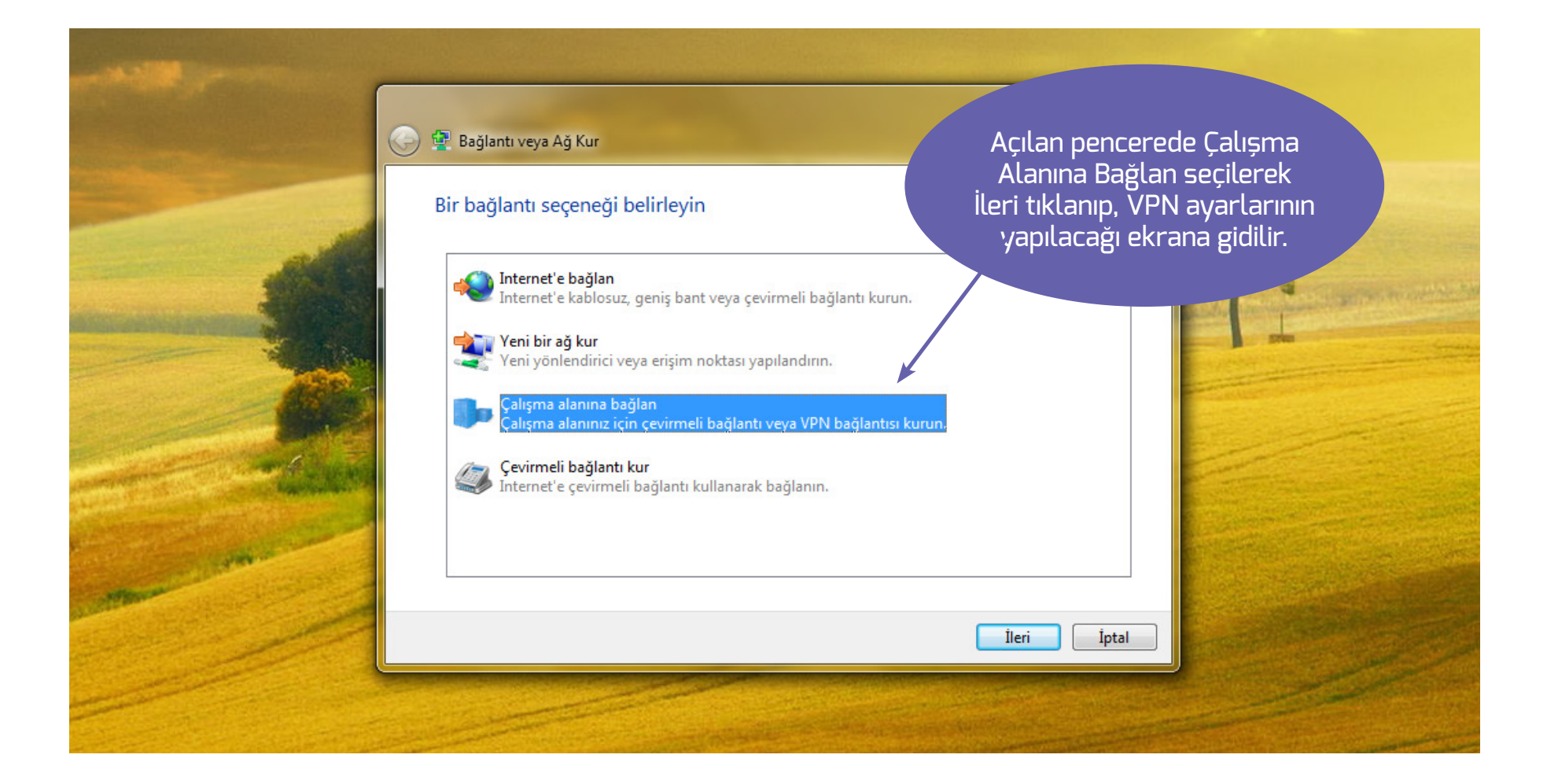

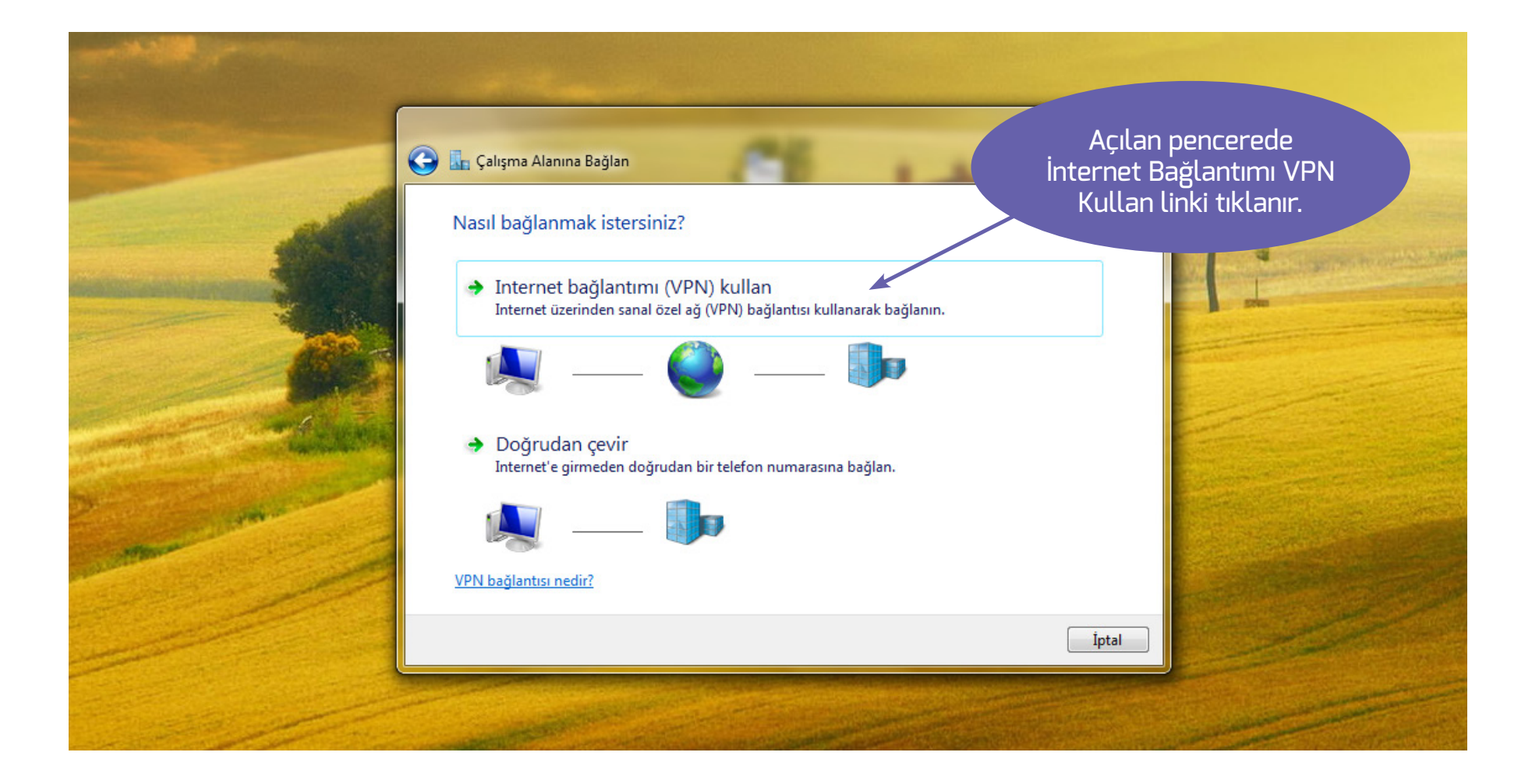

|                   | 🚱 🗓 Çəlışmə Alanına Ba<br>Bağlanırken kulla | ağlan<br>anılacak Internet adresini yazı                                             | İnternet adresi alanır<br>yazılır ve bu bağlantır<br>isim verilir. Bu isim<br>kısmında görü | navpn.beu.edu.tr<br>mıza açıklayıcı bir<br>ı Bağlantılarım<br>ünecektir. |  |  |
|-------------------|---------------------------------------------|--------------------------------------------------------------------------------------|---------------------------------------------------------------------------------------------|--------------------------------------------------------------------------|--|--|
| -                 | Ağ yöneticiniz size bu                      | Ağ yöneticiniz size bu adresi verebilir.                                             |                                                                                             |                                                                          |  |  |
|                   | Internet adresi:                            | vpn.beu.edu.tr                                                                       |                                                                                             |                                                                          |  |  |
|                   | Hedef adı:                                  | Bitlis Eren VPN Bağlantım                                                            |                                                                                             |                                                                          |  |  |
|                   | 🔲 Akıllı kart kulla                         | an                                                                                   |                                                                                             |                                                                          |  |  |
|                   | 🛞 📃 Diğer kişilerin<br>Bu seçenek bu        | bu bağlantıyı kullanmasına izin ver<br>ı bilgisayara erişimi olan kişilerin bu bağla | ntıyı kullanmasına izin verir.                                                              |                                                                          |  |  |
| Street Low Street | 🔲 Şimdi bağlann                             | na; sadece sonra bağlanabileceğim şekild                                             | e ayarla                                                                                    |                                                                          |  |  |
|                   |                                             |                                                                                      | İleri İptal                                                                                 |                                                                          |  |  |

|                                                                                                    | 😧 🗽 Çalışma Alanına Bağlan<br>Kullanıcı adınızı ve parolanızı yazın |                       | Kullanıcı adı, parola ve etki alanı bilgileri<br>girilerek Bağlan butonu tıklanır. Kullanıcı<br>adı ve parolalarınız kurumsal mail<br>adreslerinizinkilerle aynıdır. |  |
|----------------------------------------------------------------------------------------------------|---------------------------------------------------------------------|-----------------------|----------------------------------------------------------------------------------------------------|--|
|                                                                                                    |                                                                     |                       |                                                                                                    |  |
|                                                                                                    | Kullanıcı adı:                                                      | mskisi                |                                                                                                    |  |
| and the second second                                                                                                    | Parola:                                                             | ••••••                |                                                                                                    |  |
| A set                                                                                                    |                                                                     | 🔲 Karakterleri göster |                                                                                                    |  |
|                                                                                                    |                                                                     | 🔲 Bu parolayı anımsa  |                                                                                                    |  |
| and have                                                                                                    | Etki alanı (isteğe bağlı):                                          | BEU                   |                                                                                                    |  |
| and the second second se |                                                                     |                       |                                                                                                    |  |
|                                                                                                    |                                                                     |                       |                                                                                                    |  |
| and the second                                                                                                    |                                                                     |                       |                                                                                                    |  |
| ATTENDE                                                                                                    |                                                                     |                       |                                                                                                    |  |
|                                                                                                    |                                                                     |                       |                                                                                                    |  |
|                                                                                                    |                                                                     |                       | Račlan İntal                                                                                                    |  |

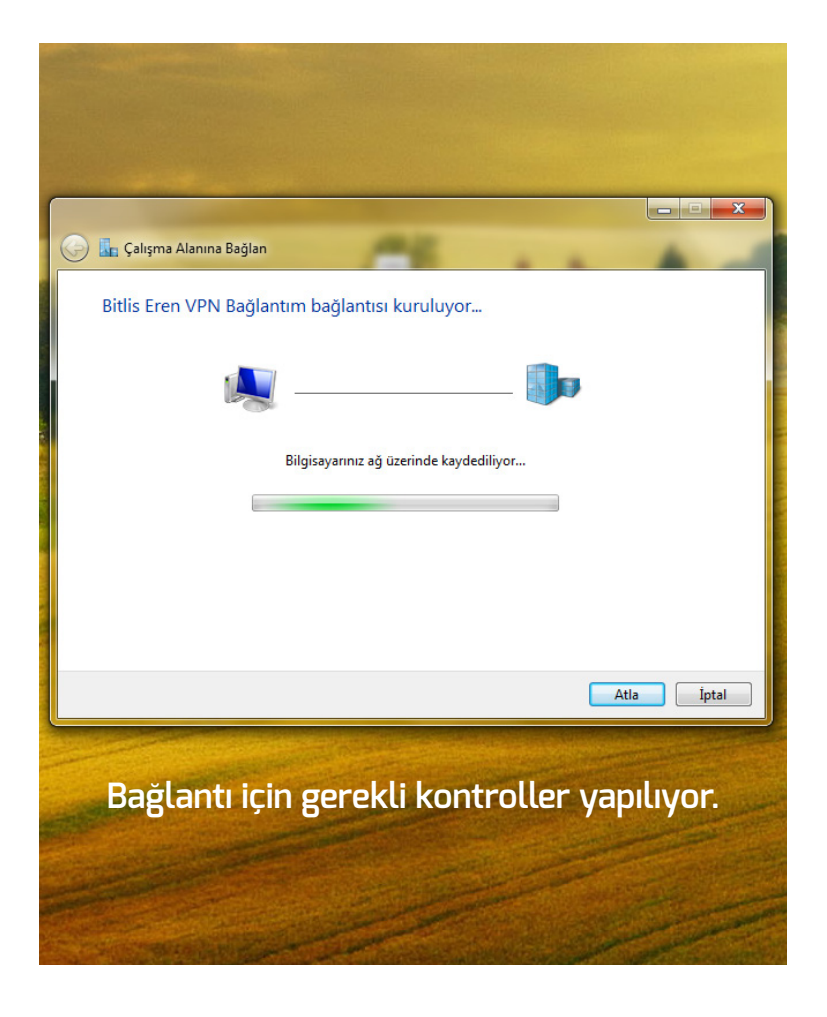

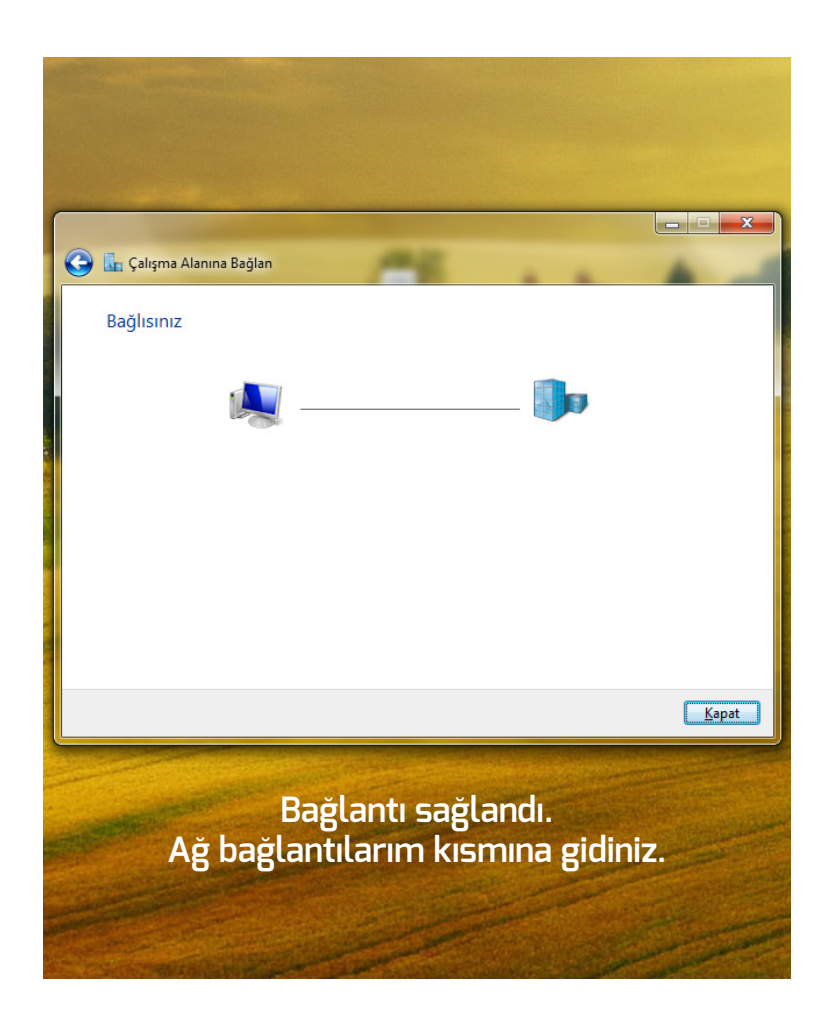